## How to View Your Bill

## 1. Login to BIONIC.

If you aren't familiar with Bionic, please visit <u>https://www.brynmawr.edu/inside/academic-information/registrar/undergraduates/bionic-general-information</u> for general information.

Please note you may be prompted to update your contact information. If you need to update your information, you will see a screen similar to the one below. You must update your information to move forward.

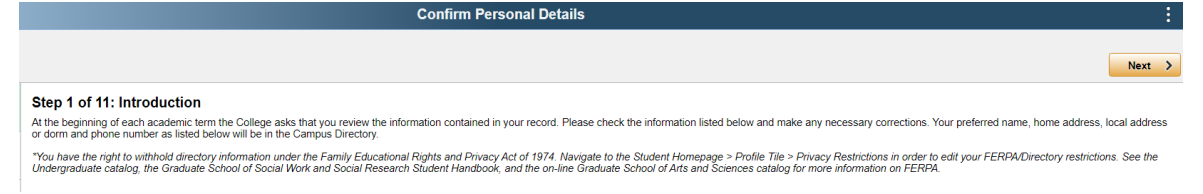

2. Select the Financial Information Tile

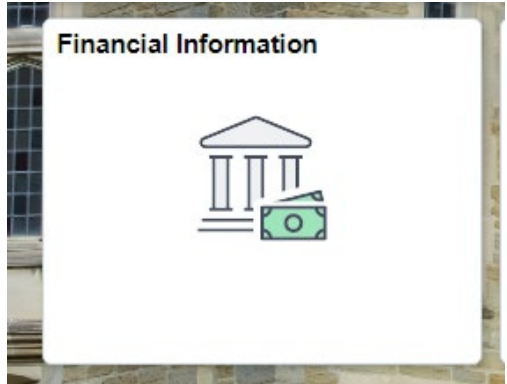

3. Select "View Account and Make Payment" from the menu

| K Bryn Mawr Students          | Financial Information 🔶 🔒 🖓                                                                                                    |  |  |
|-------------------------------|----------------------------------------------------------------------------------------------------|--|--|
| 🔁 Welcome                     | Office of Financial Aid                                                                                                    |  |  |
| View Financial Aid History    | If you wish to view your current financial aid information and/or acceptidecline awards, please select "View BMC Financial Aid" from the menu on the left. It will open up another window to Bryn Mawr College financial aid portal.                                                                                                    |  |  |
|                               | The "View Financial Aid History" menu option is only for the purpose of looking up your historical information about past financial aid awards, before 2020-21 academic year.                                                                                                    |  |  |
| View Account and Make Payment | For more information and contact details please visit https://www.bnymmawr.edu/inside/offices-services/financial-aid.                                                                                                    |  |  |
| View 1098T                    | Student Accounts                                                                                                    |  |  |
|                               | Student Accounts manages the billing and payment of tuition and fees for the College. In addition, the office handles refunds, international student loans, waiving of health insurance, and issuing the tax form 1098-T. Please visit https://www.brynmawr.edu/inside/offices.services/student-accounts for more information on Student Accounts or contact the office at 610-526-5500 or studentaccounts@brynmawr.edu. |  |  |
|                               | Student Accounts has partnered with Neinet to provide billing and payment services. Neinet provides transaction details, statements, and payment options.<br>Select "View account and make payment" from the menu to access your account with Neinet                                                                                                    |  |  |
|                               | 1098-Ts are made available by January 31 each year and published online for those who granted electronic consent. If electronic consent was not given when the form was generated, then the form was mailed and is not available online. The form is used to determine potential eligibility for a tax credit when completing a US tax return.                                                                           |  |  |

Note: This will open up a new window in your browser. If a new window does not open check to make sure pop-up blockers are disabled or that Bionic has been added as a trusted site to your browser. If this is the first time you've accessed Nelnet you will be asked to establish a profile before being allowed to proceed to make a payment.

4. Select View Statement, located under the Make a Payment button, to view your most recent statement.

| Hello Student                                                           |                           |                                                                                                    |  |  |
|-------------------------------------------------------------------------|---------------------------|----------------------------------------------------------------------------------------------------|--|--|
| \$ Billing And Payments View Details<br>Student ID: xxxxxx              |                           | Student Name                                                                                       |  |  |
| Current Balance<br>\$38,389,00 Transaction<br>Details<br>Make a Payment |                           | email adress Register to receive text services on your mobile phone.                               |  |  |
|                                                                         |                           | Want to allow a friend or family member to pay toward your<br>balance?<br>Add an Authorized Party. |  |  |
| FALL 2021<br>Current Charges                                            | AMOUNT DUE<br>\$38,389.00 |                                                                                                    |  |  |
| Set up a Payment Plan                                                   |                           |                                                                                                    |  |  |